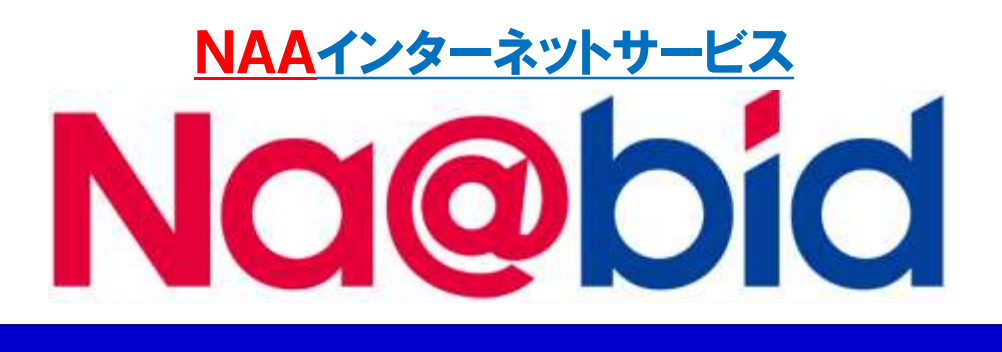

# 【操作マニュアル追補版】

## 出品調整操作マニュアル

2レーン/2会場同時対応

◎適用プラン 「プレミアム」

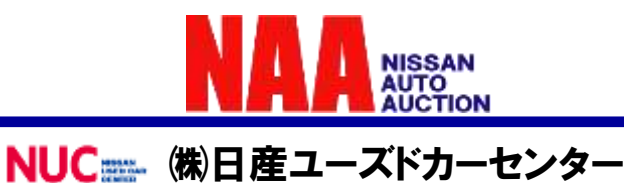

### 1-1 出品調整を行う際の準備

◆Na@bid出品調整とは

- ・出品調整機能を使用することにより、セリ会場に来場することなく自社出品車の
   セリ調整を実施することができます。
- ・出品調整機能は、Na@bidのライブ応札画面で【調整ON】に切替えることにより画面上の「スロー」「売切」「再セリ」ボタンをマウス操作するか、キーボードでの指定のキーを使い操作が可能です。
- ・2<u>画面表示していた場合、2レーンへの同時調整、2会場と左右のどちらの調整も</u> 同時に可能です。

#### ◆通信環境

有線環境をお勧めします。

スマートフォン、タブレットなど無線環境下での利用は、環境により通信が不安定 となる場合がございます。また、<u>スマートフォンでの2レーン/2会場表示はできま</u> <u>せん。タブレットは画面の大きさにより表示できない場合があります。</u>

1. 出品調整操作準備

①画面をLIVEモードに切り替え、「NAA LIVE」画面を表示してください。 ②会場選択で、出品している会場を選択してください。

- ③出品会場を選択したら【観戦モード】から【応札モード】に切り替えてください。 ④会場音声が聞こえない場合は、ONに切り替えてください。【会場音声ON】
- ④云場自声が聞こえない場合は、ONに切り皆えててたこい。 ⑤1画面表示、2画面表示、どちらの表示でも調整操作は可能です。
- また同時に2レーン、または2会場両方の調整をすることも可能です。 <u>その際は両方ともに【応札モード】に切換えが必要です。</u>

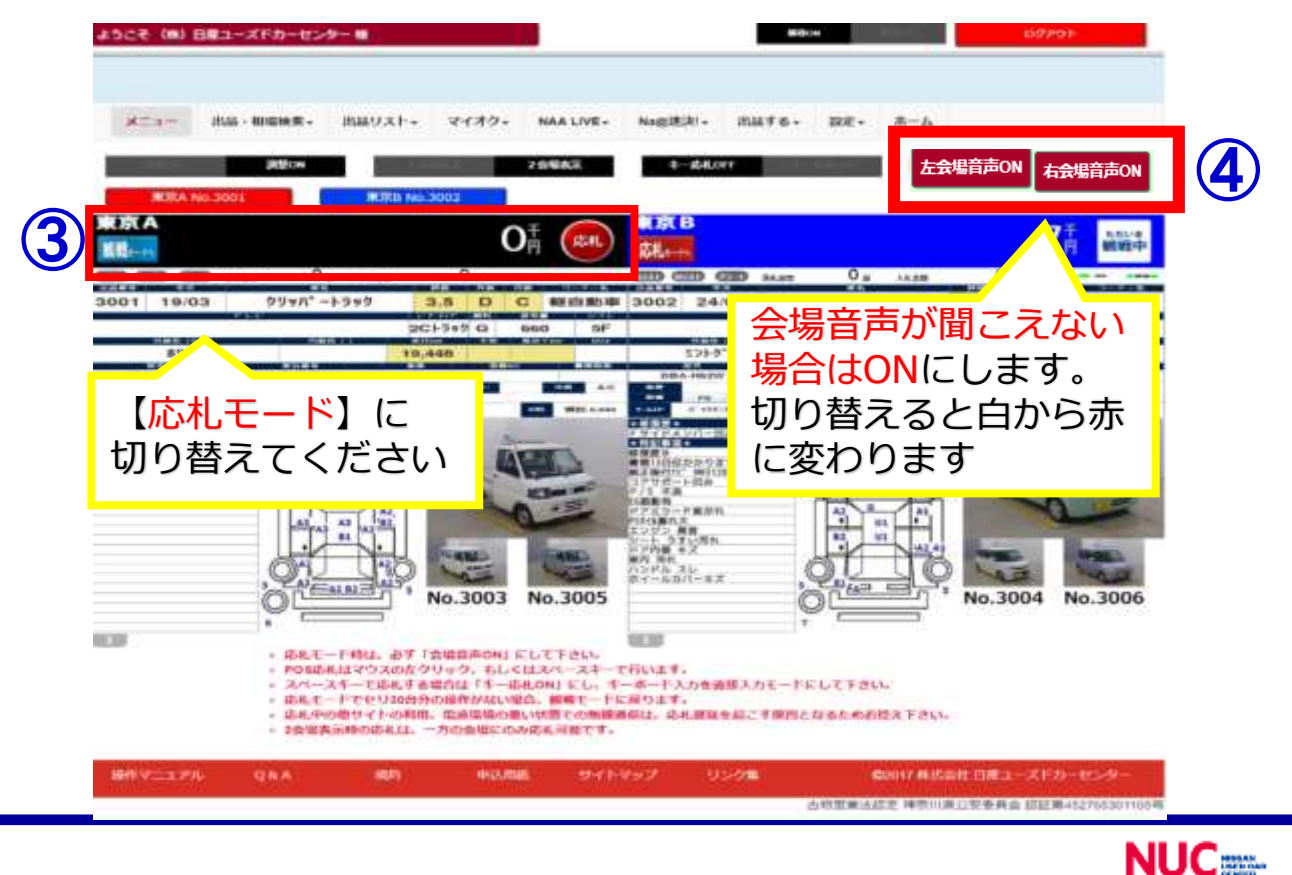

2

### 1-2 出品調整の操作画面の説明

- ・出品調整を行う際、事前にメニューバー左下にある 「調整OFF/調整ONボタン」①を「調整ON」に切り替えてください。会場コ ンダクターへの出品調整実施の意思表示となります。 ※自社出品車両の2台前には、必ず「調整ON」に切り替えてください。
- ・自社出品車になると上記②のように金額表示部がオレンジ色に変わります。また下半 分③の車両状態票の所に「スロー」「売切」ボタン、「タイマー」とマトリクス」、 「セリ価格」が表示されます。ここで調整操作を行います。
- ・自社出品車両の順番が近くになる時、アラーム音にてお知らせすることができます。
   (アラーム音やアラーム発音タイミングは、メニュー→設定→PC・スマートフォン 設定→アラート設定で設定が可能です。)

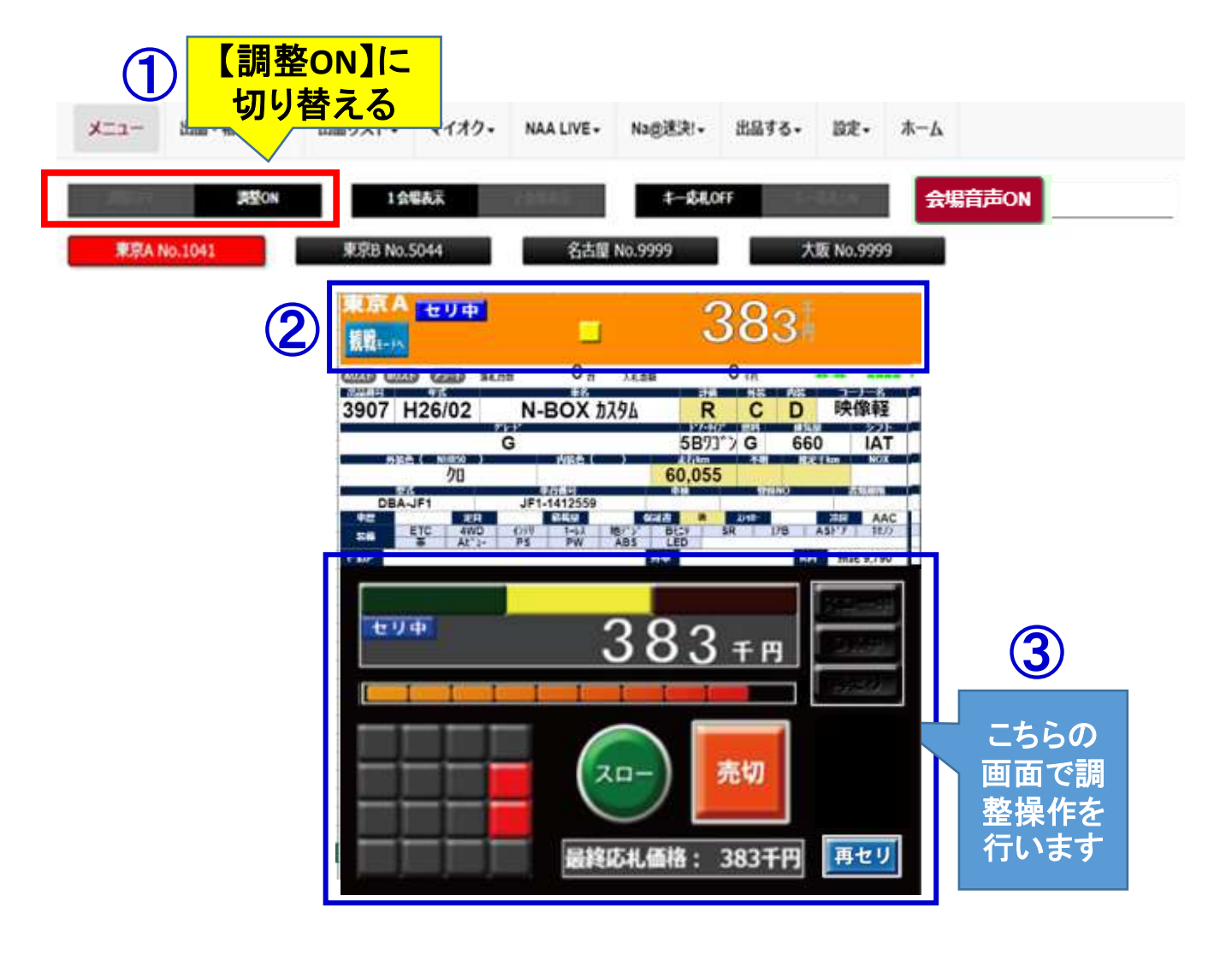

### 2. 各ボタン・表示の説明

#### ◆調整機能説明

①タイマー・・・・スローボタンが押されキャッチできた時に点灯します。キャッチ
 した後、応札が無い場合、約6秒間でタイマーが切れます。

| <ul><li>②マトリクス・・・</li></ul>              | 応札人数の参考となる表示。<br>応札が入っている時に赤い■が点灯する。<br>赤い■の数で応札人数の目安となります。                                      |
|------------------------------------------|--------------------------------------------------------------------------------------------------|
| 3スローボタン・・                                | せり上がる金額をキャッチするためのボタン。<br>売ってもよい価格帯に入った時に押します。<br>1回しか押すことが出来ません。                                 |
| <ul><li>④売切ボタン・・・</li><li>「売切」</li></ul> | 出品側の「売り切る」意思を示すボタン。<br>売切る金額になったときに押します。<br>又はスローボタンでキャッチした後、タイマーがカウントが<br>切れるまでの間に、売り切る価格で押します。 |
| ⑤再セリボタン・・<br><u> 再セリ</u>                 | 最終応札価格で売ってもよい価格だったが通過してしまった場合に、再<br>度、最終応札価格からセリを売切再スタートする為のボタン。                                 |
| ⑥スロー中・・・・<br><sup>[スロー中</sup>            | スローボタンが押されると点灯します。                                                                               |
| ⑦OK中 · · · · ·                           | 売切ボタンが押されると点灯します。                                                                                |

⑧再セリ・・・・ 再セリの状態になると点灯します。

⑨最終応札価格・・最終応札価格が表示されます。

#### 最終応札価格: 383千円

再セリ

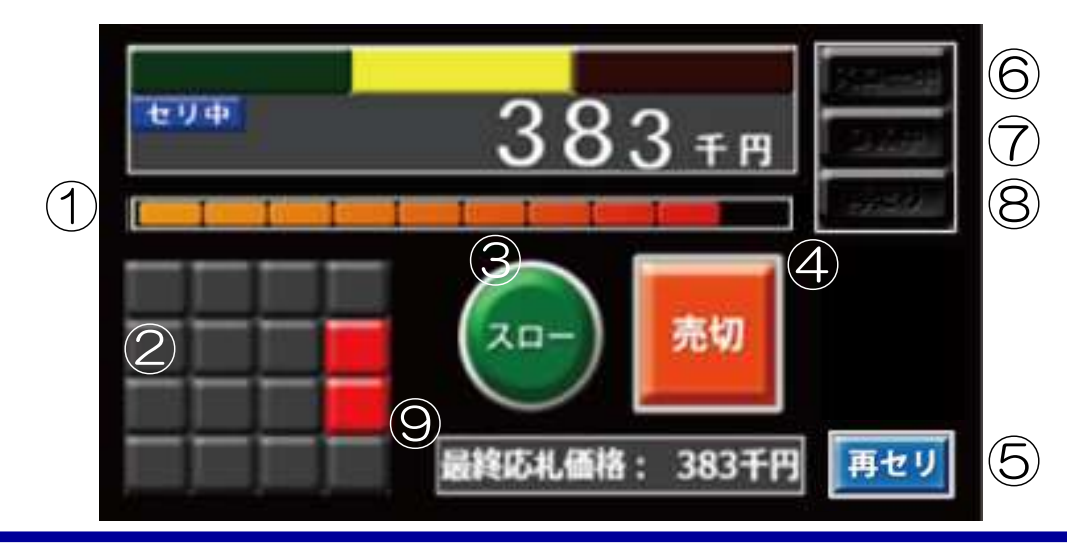

### 3-1 出品調整を行う(スローボタンを使用しない場合)

#### ◆操作方法の流れ

セリスタート → マトリクス表で応札状況を確認 **→** 売っても良い価格になったら 売切ボタンを押す **──** →

売切ボタンを押した金額以上で応札が入りキャッチした時点で → 売切り

応札が終わり ⇒ 成約

### 3-2 出品調整を行う(スローボタンを使用する場合)

#### ◆操作方法の流れ

セリスタート → マトリクス表で応札状況を確認 →

売っても良い価格帯付近で スローボタンを押す 💽 ightarrow

キャッチできたらタイマーが切れる前に売切る判断、売切りボタンを押す

売切り → 応札が終わり ⇒ 成約

#### <u>※重要</u>

 ①調整時スローボタン押下→キャッチ後は、タイマー作動時間内に意思決定を 行ってください。
 <u>スローボタン押下後から40ポスがカウントされる間はスローが作動中になり、</u> 応札が入ればキャッチし続けます。但し40ポス以内に売切ボタンを押さないと 流札になります。

②ボタンを押すときはマウスポインターをできる限りボタン中央部に当ててください。
 マウスポインターをボタンからずらさない様にご注意ください。

この状態でクリックする

③自社出品が続く場合は、途中でログアウトしないようにしてください。

## 3-3 出品調整を行う(キーボード操作で行う場合)

・出品調整を行う際、事前にメニューバー下の中央右にある 「キー応札OFF/キー応札ONボタン」を「<mark>キー応札ON</mark>」に切り替えてください。

| -r=K | 出品・相唱検索・ | 出品リスト・ | マイオク・ | NAA LIVE - | 【キー応札ON】<br>に切り替える | ٤. | <b>д-</b> #          |         |
|------|----------|--------|-------|------------|--------------------|----|----------------------|---------|
| 2000 | 调整ON     | 1余     | SAT.  | HARRA      | <b>本→応札</b> 0      | N  | 左 <del>会場</del> 音声ON | 右会場音声ON |

・マウス操作以外にキーボードでの操作が可能になります。

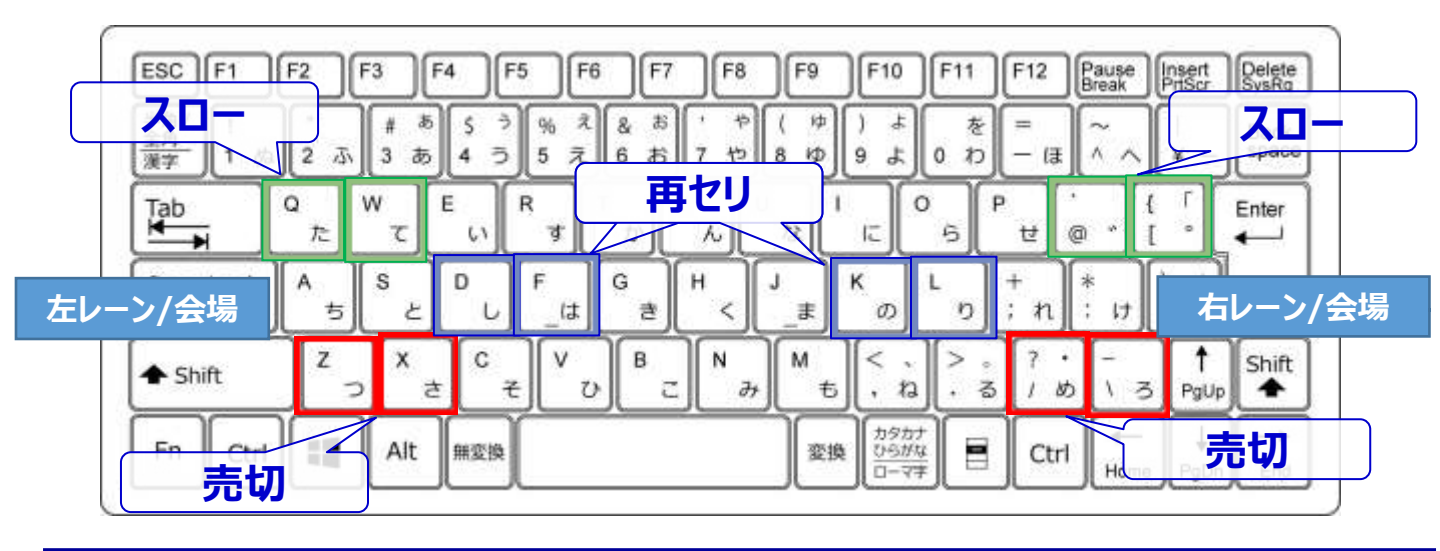

## ◆キーボード操作で使用するキー

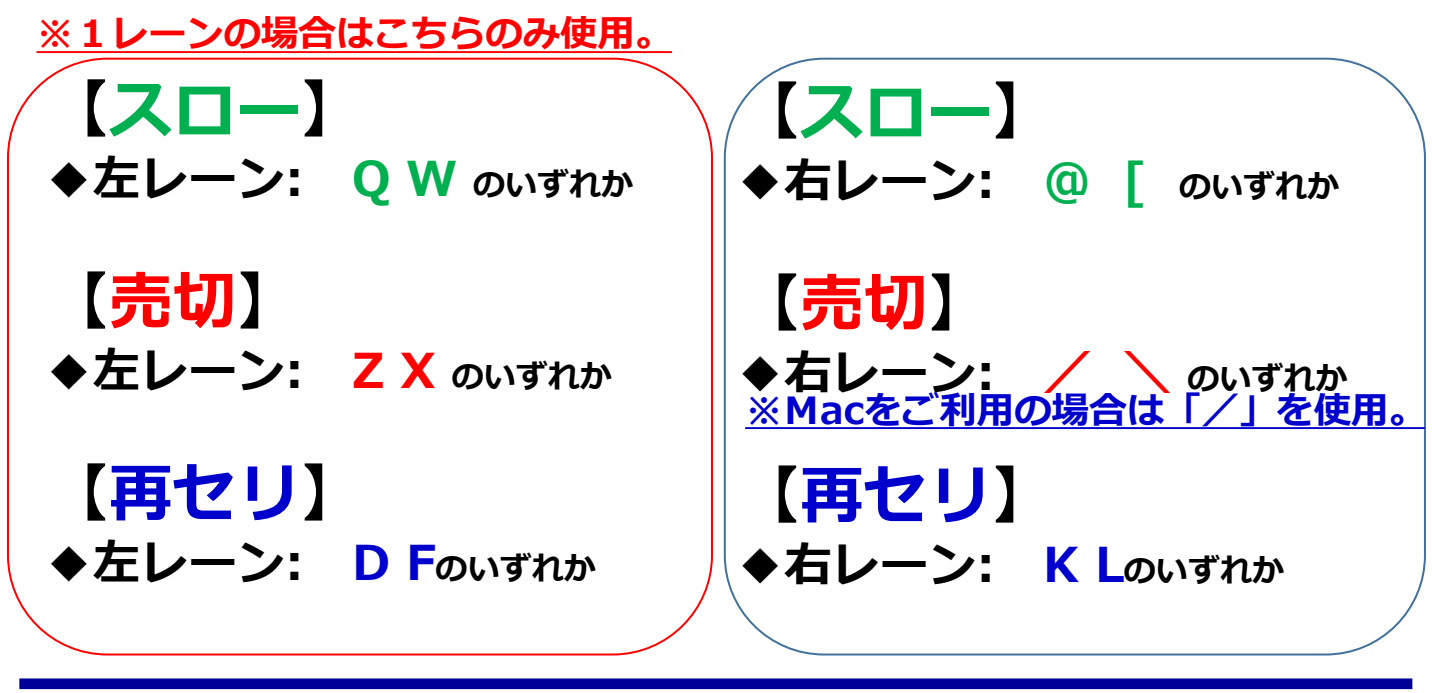

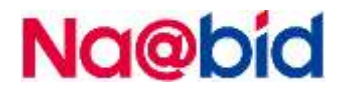

## 3-4 出品調整を行う(2レーン対応する場合)

### ◆下記の状態に準備をしておきます。

会場音声が聞こえない
 場合はONにします。
 切り替えると白から赤
 に変わります

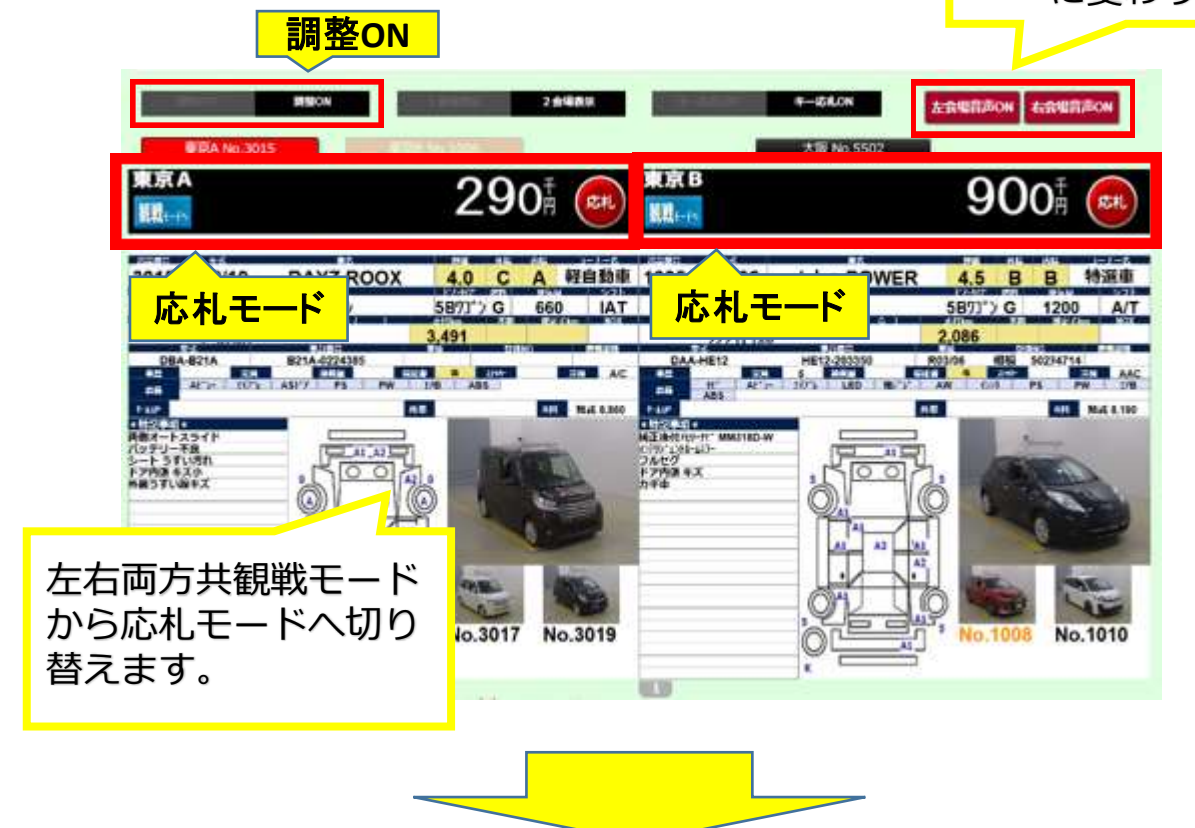

◆2画面表示にしていた場合、左右のレーンで出品調整車が重なっても 同時に調整することが可能です。

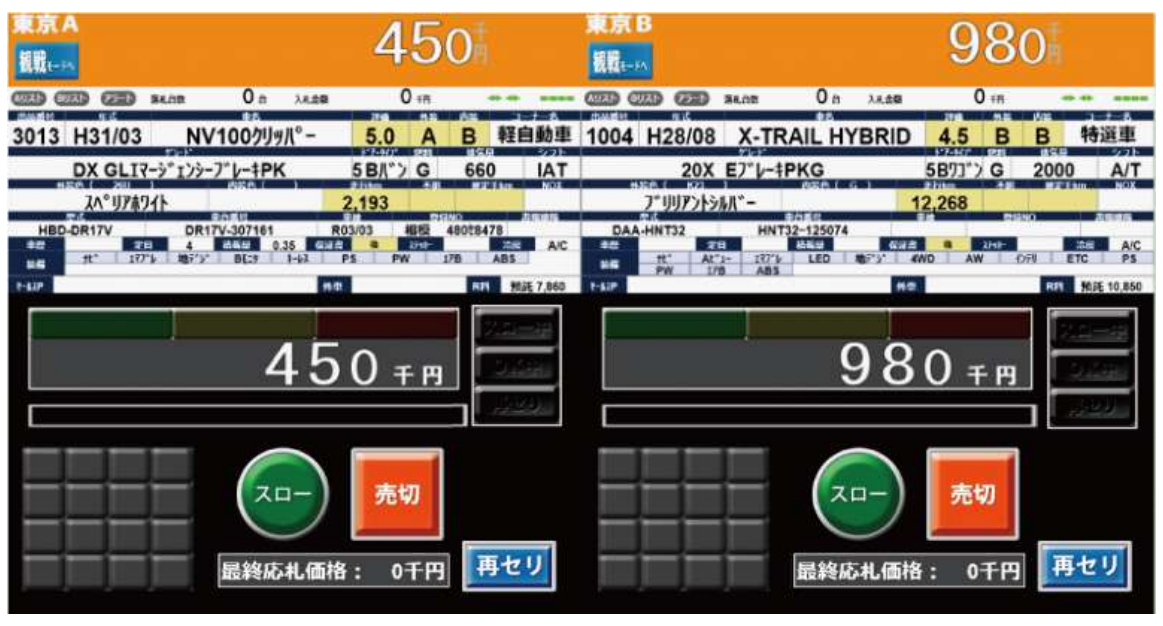

NUC 7

### 3-5 出品調整を行う(再セリする場合)

※注意:再セリボタンは以下の条件の場合、押せません。

- ・応札が1件もない場合
- ・売切がついた場合
- ・スロー後にキャッチとなった場合。 (キャッチを解除しても再セリは押せません)

#### ※ご注意ください。

- ・最終応札から5秒以上経過した場合の再セリは ご遠慮ください。(コンダクターで流札にします)
- ・再セリがスタートして5秒以上応札が無かった場合、 流札とさせていただきます。

◆操作方法の流れ

セリスタート → マトリクス表で応札状況を確認 🚺 → 最終応札価格を確認する 最終応札価格: 25千円  $\rightarrow$ 最終応札価格が売っても良い金額なら再セリを押す 再セリ → セリ価格が最終応札価格に変わり、再セリがスタートされる → 応札があれば、即売切となる ⇒ 成約

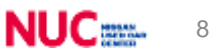

### 4 その他注意事項

#### ◆操作前の注意点

・出品時に「スタート価格」「希望価格」の明示を事務局にお願いいたします。

ご提示頂かないと、セリ進行遅延の原因になり会場コンダクターの介入調整の対象になります。希望価格不明の場合、強制流札となります。

◆スタート価格と希望価格のガイドライン

スタート価格と希望価格の差は、下記の基準以内でお願いいたします。 ※指定外の場合、コンダクターの介入調整の対象になります。

・希望価格100万円以内は、スタート価格と希望価格差は50万円以内

- ・希望価格200万円以内は、スタート価格と希望価格差は100万円以内
- ・希望価格300万円以上は、スタート価格と希望価格差は150万円以内

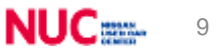